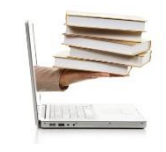

Ing. Emanuel Bombina – Ing. Nicolás Martínez Sáez

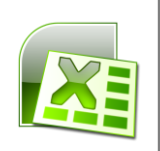

## Video 20 - Barra de datos, escala de color y conjunto de iconos

- 1. En este video veremos lo que se llama Formato Condicional.
- 2. Esta opción la encontramos en la Ficha "Inicio", en el Grupo "Estilos".
- 3. El Formato Condicional es un formato que se aplica dependiendo alguna condición.
- 4. Se aplicará una condición a las edades que de acuerdo al número de la edad aplique o no un formato condicional.
- 5. Para eso, luego de seleccionar las edades, iremos a Formato Condicional.
- 6. Hay tres formatos básicos que son "Barra de datos", "Escala de color" y "Conjunto de iconos".
- 7. En barra de datos podemos aplicar colores degradados y solidos a las celdas seleccionadas.
- 8. Fíjense que de acuerdo a los años de los distintos pacientes se aplica un formato diferente.
- 9. Si llegamos a cambiar el 26 por 50 años, le damos "Enter". El formato se vuelve a modificar.
- 10. Vuelvo a seleccionar las edades, vamos a ir a otra vez a "Formato Condicional"
- 11. Para aplicar otro formato, borramos el anterior y seleccionamos "Borrar reglas", luego hacer clic en "Borrar reglas de las celdas seleccionadas".
- 12. En "Formato condicional", vemos "Escalas de colores", donde hay también distintos tipos de colores para los años más altos, bajos e intermedios.
- 13. Luego volver a seleccionar, Formato condicional, Borrar las reglas de las celdas seleccionadas para ver el último formato condicional básico.
- 14. Conjunto de iconos, donde elegimos el que corresponda dependiendo del problema planteado.
- 15. En este caso, los años más bajos con la cruz, los intermedios con el signo de admiración y los más altos con el tilde en verde.